| No. | カテゴリー                   | 質問                                                                                                    | 回答                                                                                                    |
|-----|-------------------------|----------------------------------------------------------------------------------------------------|----------------------------------------------------------------------------------------------------|
| 1   | その他                     | マルチマーカー10の製品一式を入手する方法を教えてください。                                                                                                    | 弊社ポータルサイトのマイページへログインしていただき、「マルチマーカー<br>10ダウンロード」ボタンより製品をダウンロードしてください。<br>マイページログイン▼<br>https://license.wellcle.co.jp/user/<br>※マイページへはIDとパスワードが必要です。<br>※メディア発送オプション(有償)をお申込みの場合は、弊社より製品を発送致しま<br>す。                                                              |
| 2   | 初期設定                    | パソコンIDの確認方法を教えてください。                                                                                                    | マルチマーカー10の初期設定の画面に「パソコンID:」と表示されている英<br>数字をご確認ください。※初期設定画面を開くには管理者権限が必要です。                                                                                                    |
| 3   | その他                     | ライセンス番号の発行方法を教えてください。                                                                                                    | 弊社ポータルサイトのマイページへログインしていただき、「パソコンID登録」<br>ボタンよりライセンスを発行してください。<br>マイページログイン▼<br>https://license.wellcle.co.jp/user<br>※マイページへはIDとパスワードが必要です。<br>※ライセンス番号の発行は注文お申込み後、弊社にて処理が完了後に可能です。<br>※更新申込のご利用者様は、すでにIDが利用者ポータルサイトへ登録済です。申込<br>後、弊社の処理が完了すると自動的にライセンス番号が更新されます。 |
| 4   | セットアップ・<br>アンインストー<br>ル | 以前のバージョンで利用していた、オリジナルの集計表や検索のマイ条<br>件などが見当たりません。                                                                                                    | 以前のバージョンからマルチマーカー10へ、設定フォルダのデータ移行がさ<br>れていないと思われます。<br>セットアップ・アンインストールマニュアル:42ページ~「 <b>設定フォルダデータ</b><br>移行」の作業を行ってください。                                                                                                    |
| 5   | 公開終了                    | 検索機能を起動し、条件を設定した後、検索結果の人数をクリックする<br>とエラーが発生しました。<br>【エラーメッセージ】<br>アプリケーションのコンポーネントで、ハンドルされていない例外が発生しまし<br>た。列名'気になる人_色コードが無効です。列名' ずっと気になる人_色コードが<br>無効です。 | マルチマーカー10とマルチマーカー8を同時に使用しないでください。エ<br>ラーを解消するには一旦マルチマーカーを終了してください、。<br>参考:サポートサイト2023/4/18記事<br>「マルチマーカー10ご利用時の注意点」                                                                                                    |
| 6   | 公開終了                    | エクセル帳票を出力しようと思うとエラーが発生しました。<br>【エラーメッセージ】<br>year、MonthおよびDayパラメーターが表現できないDateTimeを示して<br>います。                                                             | マルチマーカー10のバージョンが【10.0.6】までの場合はエラーが発生しま<br>す。マルチマーカー10のバージョンが【10.0.7】で改修を行いました。<br>サポートサイト内の"お知らせ"記事<br>2023/10/6 マルチマーカー10 改訂情報(10.0.7)<br>の内容をご覧いただき、改訂版のセットアップをお願いします。                                                                                          |
| 7   | 保健指導                    | 簡易入力シートデータの作成画面で、報告対象が選択できません(反応<br>しません)。                                                                                                    | 対象者の利用券整理番号が全くマルチマーカーに登録されていない場合は<br>選択ができません。登録をお願いします。                                                                                                    |
| 8   | 保健指導                    | 保健指導のXML作成時「報告データ出力」ボタンをクリックするとエ<br>ラーが発生します。<br>【エラーメッセージ】<br>文字列は有効なDateTimeではありませんでした。                                                                  | 保健指導のデータ内に不足があります。<br>途中終了者の登録データで、【初回】の記録が登録されておらず、かつ【途中<br>終了】の記録が登録されている場合に発生します。データの変更をお願いし<br>ます。                                                                                                    |

| No. | カテゴリー                   | 質問                                                                                                    | 回答                                                                                                    |
|-----|-------------------------|----------------------------------------------------------------------------------------------------|----------------------------------------------------------------------------------------------------|
| 9   | 取り込み                    | R6年度の健診データの取り込み後、データを確認すると随時中性脂<br>肪の値が見当たりません。                                                                                                    | 2024年度版のマルチマーカー10では、中性脂肪の項目が「空腹時中性脂肪」と「随時中性脂肪」の2つになります。取り込みを行う際に、データ項目を<br>対応付けさせる画面で「随時中性脂肪」の項目が正しく対応付けされている<br>かをご確認ください。                                                                                                    |
| 10  | エクセルア<br>ドイン            | エクセルアドインを起動するとエラーが発生しました。<br>【エラーメッセージ】<br>ライセンス番号に問題が見つかりました。ライセンス番号はこのパソコ<br>ンでは無効です。                                                                                                    | エクセルアドインは年度ごとにセットアップが必要です。<br>(今年度版)マルチマーカー10製品一式内より、エクセルアドインをセットアッ<br>プしてください。                                                                                                    |
| 11  | その他                     | マルチマーカー10を起動するとエラーが発生しました。<br>【エラーメッセージ】<br>マルチマーカーデータベースに接続できませんでした。 SQL Server<br>への接続を確立しているときにネットワーク関連または インスタンス<br>固有のエラーが発生しました。サーバーが見つからないかアクセスで<br>きません。インスタンス名が正しいこと、およびSQLServerがリモート<br>環境を許可するように構成されていることを確認してください。<br>(provider: SQL Network Interfaces, error:26 - 指定された<br>サーバーまたは インスタンスの位置を特定しているときにエラーが発<br>生しました) | SQL Serverのサービスが停止していると思われます。サービスを開始して<br>からマルチマーカーをご利用ください。<br>【サービスの開始方法】※作業には管理者権限が必要です。<br>・パソコンの検索機能 → "サービス"と検索<br>・サービス画面内の「SQLServer(MULTIMARKER2010)」を選択後、右<br>クリックしてプロパティを開く<br>・"サービスの状態"が停止となっているため、開始ボタン→OKボタンをク<br>リックする。<br>マルチマーカーが起動できるかを確認してください。 |
| 12  | 帳票                      | 帳票の基準値(血糖/中性脂肪)が表示されていません。                                                                                                    | 第4期に伴う判定・更新作業が未実施のようです。ヘルプ「再判定・色付け<br>ルールの更新手順」に従って操作を行ってください。                                                                                                    |
| 13  | セットアップ・<br>アンインストー<br>ル | マルチマーカーのインストール作業時にエラーが発生しました。<br>【エラーメッセージ】<br>このインストールパッケージはこの種類のプロセッサでサポートされて<br>いません。プロダクトベンダーに問い合わせてください。                                                                                                    | セットアップファイル(Setup_mm10_20XX)をデスクトップへ置いてからイ<br>ンストール作業をお願いします。<br>【エラー原因】<br>・USBメモリの中にあるファイルを選択して作業を行っている<br>・共有サーバーの中にあるファイルを選択して作業を行っている<br>・zipの中にあるファイルを選択して作業を行っている                                                                                             |
| 14  | 公開終了                    | 新入力シート作成アプリを起動するとエラーが発生しました。<br>【エラーメッセージ】<br>ライセンス番号に問題が見つかりました。ライセンス番号はこのパソコ<br>ンでは無効です。パソコンIDとの組み合わせを確認してください。                                                                                                    | 旧版の新入力シート作成アプリを開くと該当のエラーが発生します。2024<br>年10月1日にリリースしたマルチマーカー10に機能追加された新版の新入<br>カシートをご利用ください。<br>■メイン画面 > その他 > 新入力シート作成                                                                                                    |
| 15  | その他                     | マルチマーカー10を他のパソコンへ移行するにあたり、準備するパソ<br>コンに必要な条件を教えてください。                                                                                                    | 「セットアップ・アンインストールマニュアル」1ページ:システム要件をご覧くだ<br>さい。<br>※システム要件外のパソコンをご利用の場合、不具合などのサポート対応を<br>お断りする場合がございます。                                                                                                    |

| No. | カテゴリー        | 質問                                                                                 | 回答                                                                                                    |
|-----|--------------|------------------------------------------------------------------------------------|----------------------------------------------------------------------------------------------------|
| 16  | データ移行        | 新しいパソコンヘマルチマーカー10を移行するにあたり、何をすれば<br>良いかを教えてください。                                   | 【作業の大まかな流れ】<br>旧PC<br>・バックアップをとる<br>・設定フォルダをコピーする<br>・上記2点を新しいパソコンへ持っていく<br>新PC<br>・マルチマーカーをセットアップする<br>※パソコンIDが変更となるため、利用者ポータルサイトのマイページよりライ<br>センス再発行のお手続きをお願いします。<br>・IEPCで作成したバックアップを復元する<br>・IEPCでコピーした設定フォルダを移行する<br>操作の詳細は、「セットアップ・アンインストールマニュアル」37ページ~43<br>ページをご覧ください。 |
| 17  | 初期設定         | 初期設定の場所はどこにありますか?                                                                  | パソコンのスタートボタン → すべてのアプリ → マルチマーカー10フォル<br>ダ → 初期設定を起動してください。<br>「セットアップ・アンインストールマニュアル」6ページをご覧ください。                                                                                                    |
| 18  | その他          | 2024年度版以降のマルチマーカー10は、特定健診・特定保健指導の<br>第4期に対応していますか?                                 | 特定健診・特定保健指導の第4期に対応しています。                                                                                                    |
| 19  | 取り込み         | 国保連合会形式データの取り込みの場合、どのようなファイルを準備<br>すれば良いですか?                                       | 取り込みしたいデータによって、ご準備いただくファイルが異なります。<br>【基本例】<br>健診データ(推奨):FKAC131 / FKAC171<br>※後期高齢データの場合は上記にFKAC176を加えてください<br>保健指導データ:FKAC165(「保健指導」機能には反映されません)<br>その他にも取り込みできるファイルがあります。<br>詳細はヘルプ「国保連合会形式データ(CSV)取り込み」3~5ページをご確認<br>ください。                                                  |
| 20  | エクセルア<br>ドイン | エクセルアドインのインストール作業時にエラーが発生しました。<br>【エラーメッセージ】<br>配置とアプリケーションは一致するセキュリティゾーンを持っていません。 | zipファイル内やUSBキーから直接作業すると、エラーが発生する場合があ<br>ります。<br>「マルチマーカー10アドイン」のフォルダをコピーしてデスクトップへ貼り付け<br>して、 デスクトップに置いたフォルダでインストール作業をお願いします。                                                                                                    |